| 상담관리         |
|--------------|
| 예비군민방위       |
| 음악관리         |
| 국제교류         |
| ▶ 100/1110   |
| ▶ 교환학생       |
| ▶ 방문학생       |
| ) 어학연수       |
| - 어학연수신청     |
| - 학점인정신청(자비) |
| • 해외인턴실      |
|              |

단국대학교 웹정보시스템

학사정보

학적관리

자격관리

졸업관리

수업관리

성적관리

클리닉

장학관리

등록관리

학생관리

## 웹정보 => 학사정보 => 국제교류 => 어학연수 => 학점인정신청(자비)

## 신청방법

| δ0             | 공통 ( | 🔊 학사정 | 보 🛛 🏟 공학인증 🖾 🖬 행정정보 | 오 부 | \행정   ♠> 포트폴리오 |        |        |                         |  |
|----------------|------|-------|---------------------|-----|----------------|--------|--------|-------------------------|--|
| ▶ 학점인정신청(자비)   |      |       |                     |     |                |        |        | +연수 <b>〉</b> 확접인정신청(자비) |  |
| 어학연수내역         |      |       |                     |     |                |        |        |                         |  |
| #              | 년도   | 학기    | 연수기관명               |     | 국가명            | 연수시작일자 | 연수종료일자 | 성적진행상대                  |  |
| 조회된 데이터가 없습니다. |      |       |                     |     |                |        |        |                         |  |
| ধ              | Ŧ    |       |                     |     |                |        |        |                         |  |

| 단국대학교 웹정보시스템 | 중 공통   ③ 학사정보   ⊕_ 공학인증   □<br>     | 〕행정정보 Q 부속행정   ♠ 3           | 포트폴리오            |                            |  |  |
|--------------|-------------------------------------|------------------------------|------------------|----------------------------|--|--|
| 학사정보         | ♥ 학점인정신청(자비)                        |                              |                  | 저 국제교류 > 어학연수 > 학점인정신청(자비) |  |  |
| 학적관리         | 이학연수정보                              |                              |                  |                            |  |  |
| 자격관리         | 교류기관코드/명                            | ٩                            |                  |                            |  |  |
| 졸업관리         | <b>국가명</b> 선택                       | ▼ 기타기관                       | ŀ명 □             |                            |  |  |
| 수업관리         | 연수시작일자                              | 3 연수종료                       | 일자               | 1<br>1                     |  |  |
| 성적관리         | 성적표첨부                               |                              |                  | 7                          |  |  |
| 클리닉          | 성적표첨부                               |                              | 파일선택             |                            |  |  |
| 장학관리         |                                     |                              |                  | 신청 신청취소                    |  |  |
| 둥록관리         | 학점인정목록                              |                              |                  |                            |  |  |
| 학생관리         | # 인정년도 인정학기 인정교과독코드                 | 인정교과폭명                       | 분반 인정학점          | 비고                         |  |  |
| 상담관리         |                                     | 조회된 데이터가 없습니!                | 다.               |                            |  |  |
| 예비군민방위       | 목록 출덕                               |                              |                  |                            |  |  |
| 음악관리         | 1. 교류기관코드/명: <mark>반</mark>         | <u>드시 교류기관명을</u>             | 먼저 키워드로          | <u>검색할 것(ex, 북경</u>        |  |  |
| 국제교류         | <u>교통대의 경우 북경</u>                   | <u>만 입력해서 검색)</u>            |                  |                            |  |  |
| ISS/IWS      | 2. 기타기관명: 교류기관                      | 관코드에 연수대학이<br>려              | 이 없을경우 기타        | ·기관명을 선택하                  |  |  |
| ) 교황학생       | 3. 국가명: 연수국가 선택                     | =<br>택                       |                  |                            |  |  |
| ▶ 방문학생       | 4. 연수시작일자, 종료일                      | 실자: 수료증상에 나!                 | 와있는 연수 시적        | 학, 종료일 입력                  |  |  |
| ) 어학연수       | 5. 성적표첨부: 연수기관                      | 산에서 발급한 성적표                  | 표 또는 수료증 침       | 덕부                         |  |  |
| - 어학연수신청     | <u>(만느시 연수시삭일과</u><br>머니티지 아이 거이 하자 | <u>박 송료일이 명시되(</u><br>이저 보기) | <u>거 있어야 하며,</u> | <u>일(日) 난위까지</u>           |  |  |
| - 학점인정신청(자비) | <u> 경시되시 않는 경우 약심</u><br>신 시험 크리    | <u> 11성 굴기)</u>              |                  |                            |  |  |
| ▶ 해외인턴십      | 0. 신성 글듹                            |                              |                  |                            |  |  |

| 단국대학교 웹정보시스템 | 🕫 공통   🚫 학사정보   🖶 공학인증   🗅 행정정보                                                                                                    | Q, 부속행정 🛛 🚸 포트폴 | 리오         |             |              |  |  |  |  |
|--------------|----------------------------------------------------------------------------------------------------|-----------------|------------|-------------|--------------|--|--|--|--|
| 학사정보         | ♥ 학점인정신청(자비)                                                                                                    |                 |            | 국제교류 > 어학연수 | ) 학접인정신첨(자비) |  |  |  |  |
| 학적관리         | 이한여수내역                                                                                                    |                 |            |             |              |  |  |  |  |
| 자격관리         |                                                                                                    |                 |            |             |              |  |  |  |  |
| 졸업관리         | 1 2015 2착기 <u>촉룡강대</u>                                                                                                    | 중국              | 2014-01-01 | 2014-12-31  | 신청완료         |  |  |  |  |
| 수업관리         | ଧ <del>ନ</del>                                                                                                    |                 |            |             |              |  |  |  |  |
| 성적관리         |                                                                                                    |                 |            |             |              |  |  |  |  |
| 클리닉          | 시첫 와근 하며                                                                                                    |                 |            |             |              |  |  |  |  |
| 장학관리         |                                                                                                    |                 |            |             |              |  |  |  |  |
| 둥록관리         | <u>신청 완료 후 수료증 사본을 신청기간 내 반드시 제출해야 함</u>                                                                                                    |                 |            |             |              |  |  |  |  |
| 학생관리         | 1. 죽전캠퍼스: 국제관 314호                                                                                                    |                 |            |             |              |  |  |  |  |
| 상담관리         | 2. 천안캠퍼스: 산학협력관 511호<br>* 주의사항<br>1. <u>수료증 상에 반드시 연수기간이 일(日)단위까지 명시되어 있어야 함</u><br>2. 수료증에 연수일이 나와있지 않은 경우, <u>추가 증빙서류를 함께 업로드 해야</u><br><u>만 학점인정 가능</u><br>(ex. 연수기과 단단자이 화이무서 또는 연수일적이 나와인는 홈페이지 하며 스 |                 |            |             |              |  |  |  |  |
| 예비군민방위       |                                                                                                    |                 |            |             |              |  |  |  |  |
| 음악관리         |                                                                                                    |                 |            |             |              |  |  |  |  |
| 국제교류         |                                                                                                    |                 |            |             |              |  |  |  |  |
| ▶ ISS/IWS    |                                                                                                    |                 |            |             |              |  |  |  |  |
| ) 교환학생       | - (cx: 친구가진 김 8시의 목진간시 3<br>- 크린샷 등)                                                                                                    |                 | ᅴᅬᆻᆫ       |             | · 피근 —       |  |  |  |  |
| ▶ 방문학생       |                                                                                                    |                 |            |             |              |  |  |  |  |
| ) 어학연수       |                                                                                                    |                 |            |             |              |  |  |  |  |
| - 어학연수신청     |                                                                                                    |                 |            |             |              |  |  |  |  |
| - 학점인정신청(자비) |                                                                                                    |                 |            |             |              |  |  |  |  |

▶ 해외인턴십